## \_ \_

. 1 3

### sinopsis

### **Manny Manitas**

mar. 23/06. 9:01 - 9:02 Canal 33 **Disney Channel** 

- **reproducir**

Las herramientas ayudan a Oscar a inventar un nuevo sabor de granizado para su tienda con el fin de evitar tener que cambiarle el nombre... Las herramientas ayudan a Oscar a inventar un nuevo sabor de granizado para su tienda con el fin de evitar tener que cambiarle el nombre...

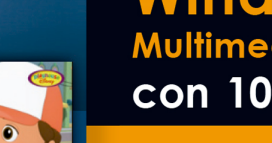

 $\langle \rangle$ 

## Aprender Windows 7

Multimedia y nuevas tecnologías con 100 ejercicios prácticos

a 🔒 🔒 🛙 🕯

.....

**MEDIAactive** 

and and a state

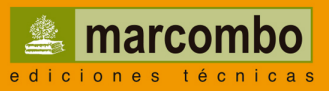

## Aprender

Windows 7 Multimedia y Nuevas tecnologías

con 100 ejercicios prácticos

## Aprender

# Windows 7 Multimedia y Nuevas tecnologías

con 100 ejercicios prácticos

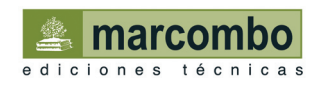

Título de la obra: Aprender Windows 7 Multimedia y Nuevas tecnologías con 100 ejercicios prácticos

Primera edición, 2009

Diseño de la cubierta: OENE DISSENY

© 2009 MEDIAactive Pallars, 141-143 5º B 08018 Barcelona www.mediaactive.es

© 2009 MARCOMBO, S.A. Gran Via de les Corts Catalanes, 594 08007 Barcelona www.marcombo.com

ISBN: 978-84-267-1591-3

ISBN (obra completa): 978-84-267-1533-3 D.L.:

IMPRESO EN

Quedan rigurosamente prohibidas, sin la autorización escrita de los titulares del *copyright*, bajo las sanciones establecidas en las leyes, la reproducción total o parcial de esta obra por cualquier medio o procedimiento, incluidos la reprografía y el tratamiento informático, así como la distribución de ejemplares mediante alquiler o préstamo públicos.

## Presentación

### APRENDER WINDOWS 7 MULTIMEDIA Y NUEVAS TECNOLOGÍAS CON 100 EJERCICIOS PRÁCTICOS

100 ejercicios prácticos que conforman un recorrido por las principales funciones relacionadas con la multimedia y las nuevas tecnologías de Windows 7. Si bien es imposible recoger en las páginas de este libro todas las prestaciones de la nueva versión del sistema operativo, hemos escogido las más interesantes y utilizadas. Una vez realizados los 100 ejercicios que componen este manual, el lector será capaz de sacar el máximo partido a los componentes multimedia de Windows 7 y de utilizar un gran número de aplicaciones incluidas en el sistema operativo y en la suite gratuita Windows Live Essentials.

### LA FORMA DE APRENDER

Nuestra experiencia en el ámbito de la enseñanza nos ha llevado a diseñar este tipo de manual, en el que cada una de las funciones se ejercita mediante la realización de un ejercicio práctico. Dicho ejercicio se halla explicado paso a paso y pulsación a pulsación, a fin de no dejar ninguna duda en su proceso de ejecución. Además, lo hemos ilustrado con imágenes descriptivas de los pasos más importantes o de los resultados que deberían obtenerse y con recuadros IMPORTANTE que ofrecen información complementaria sobre los temas tratados en los ejercicios.

Gracias a este sistema se garantiza que una vez realizados los 100 ejercicios que componen el manual, el usuario será capaz de desenvolverse cómodamente con las funciones de Windows 7.

### LOS ARCHIVOS NECESARIOS

Si desea usar los archivos de ejemplo de este libro puede descargarlos desde la zona de descargas de la página de Marcombo (www.marcombo.com) y desde su página específica.

### A QUIÉN VA DIRIGIDO EL MANUAL

Si se inicia usted en la práctica con Windows, encontrará en estas páginas un completo recorrido por sus principales funciones relacionadas con la multimedia y las nuevas tecnologías. Pero si es usted un experto en el sistema operativo, le resultará también muy útil para consultar aspectos más avanzados o conocer nuevas funciones específicas que podrá localizar en el índice.

### WINDOWS 7

Windows 7 se ha diseñado con la principal finalidad de facilitar el trabajo al usuario, ofreciendo un mejor rendimiento y una mayor velocidad de respuesta. Se han añadido mejoras en aspectos básicos del sistema (propiedades de la Barra de tareas, modo de visualizar las ventanas en el Escritorio y de realizar búsquedas en las carpetas...) y en aspectos más avanzados (mejor administración de dispositivos, facilidad para conectarse a redes...). Estas mejoras afectan también a los complementos multimedia de Windows: el Reproductor de Windows Media, Windows Media Center, el visualizador de fotos y Windows DVD Maker. Además, la suite Windows Live Essentials de Microsoft ofrece gratuitamente complementos online para administrar cuentas de correo, publicar y editar fotografías, conversar mediante mensajería instantánea, etc.

### **NOTA IMPORTANTE**

Los ejercicios de este libro se han llevado a cabo sobre una versión de prueba (*Release Candidate*) de Windows 7, por lo que se puede producir alguna imperceptible diferencia, que en ningún caso afectará al resultado final, al trabajar con la versión definitiva del sistema operativo.

Igualmente, debe tener en cuenta que Microsoft ha comercializado en Europa dos versiones de Windows 7, una sin el navegador Internet Explorer, llamada Windows 7 E, y la versión N, sin el Reproductor de Windows Media. En cualquier caso, podrá descargar gratuitamente ambas aplicaciones desde la zona de descargas del sitio Web de Microsoft.

# Cómo funcionan los libros "**Aprender...**"

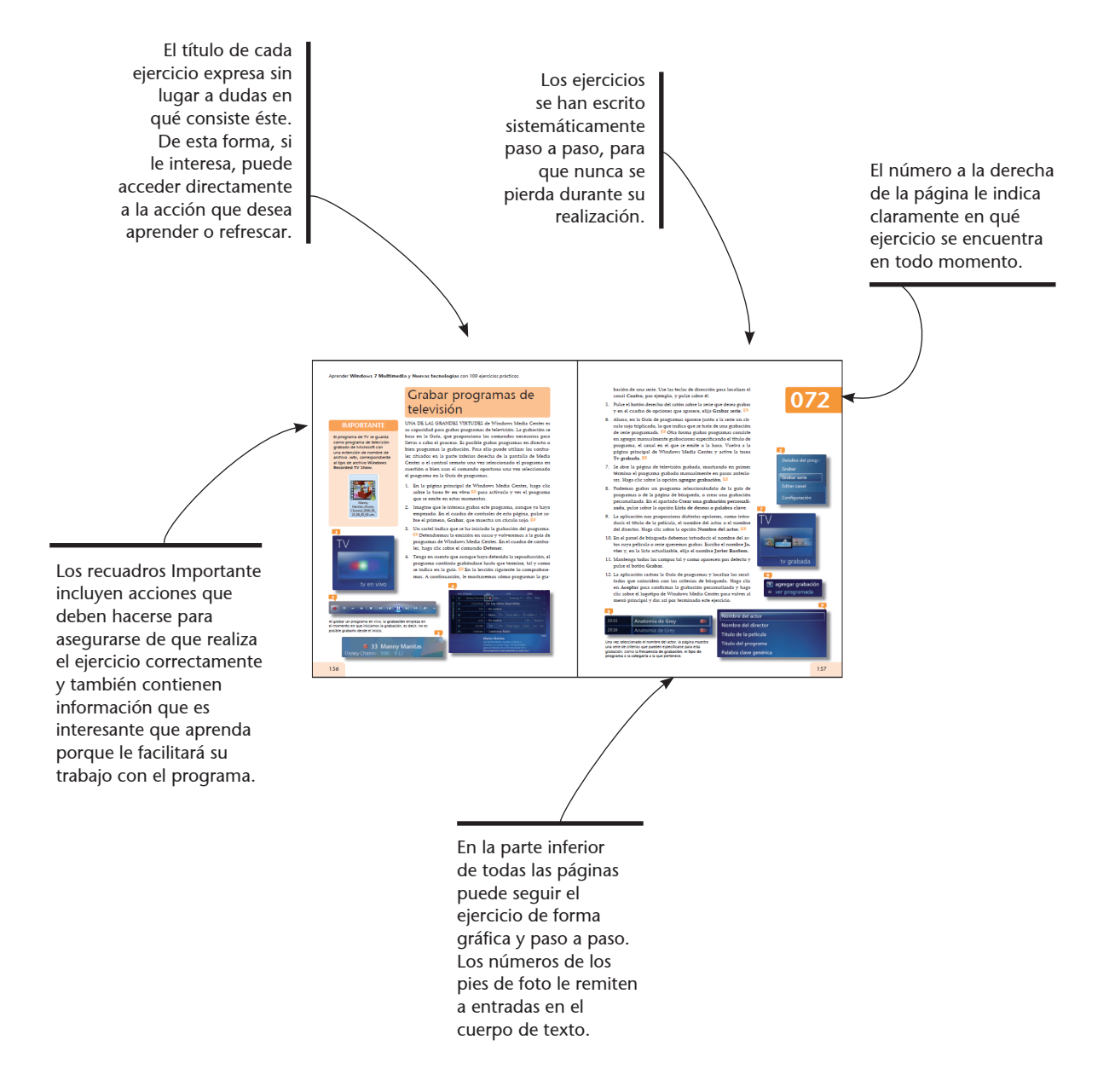

### Aprender Windows 7 Multimedia y Nuevas tecnologías con 100 ejercicios prácticos

# Índice

| 001 | Administrar dispositivos de audio               | 14 |
|-----|-------------------------------------------------|----|
| 002 | Establecer las propiedades de los altavoces     | 16 |
| 003 | Controlar el volumen en el equipo               | 18 |
| 004 | Asignar sonidos a eventos de Windows            | 20 |
| 005 | Utilizar la Grabadora de sonidos                | 22 |
| 006 | Acceder al Reproductor de Windows Media         | 24 |
| 007 | Conocer la interfaz del Reproductor             | 26 |
| 008 | Personalizar el Panel de navegación             | 28 |
| 009 | Elegir columnas para mostrar                    | 30 |
| 010 | Modos de presentación del Reproductor           | 32 |
| 011 | Aplicar una máscara al Reproductor              | 34 |
| 012 | Descargar máscaras desde Internet               | 36 |
| 013 | Reproducir música en el equipo                  | 38 |
| 014 | Configurar la Biblioteca                        | 40 |
| 015 | Administrar bibliotecas                         | 42 |
| 016 | Mejorar la reproducción de audio                | 44 |
| 017 | Cambiar la visualización de la reproducción     | 46 |
| 018 | Buscar visualizaciones en Internet              | 48 |
| 019 | Crear una lista de reproducción                 | 50 |
| 020 | Configurar una lista de reproducción            | 52 |
| 021 | Reproducir música desde un CD de audio          | 54 |
| 022 | Copiar música desde un CD de audio              | 56 |
| 023 | Cambiar las propiedades de la copia de archivos | 58 |
| 024 | Cambiar las opciones de conversión de archivos  | 60 |
| 025 | Buscar información de un álbum                  | 62 |

| <b>026</b> Crear un CD de música                                                                                                    |
|----------------------------------------------------------------------------------------------------|
| <b>027</b> Sincronizar el reproductor                                                                                                    |
| <b>028</b> Acceder a la Guía multimedia                                                                                                    |
| <b>029</b> Agregar complementos al reproductor                                                                                                    |
| <b>030</b> Configurar complementos                                                                                                    |
| <b>031</b> Cambiar las opciones de reproducción de DVD74                                                                                                    |
| <b>032</b> Instalar una cámara digital                                                                                                    |
| <b>033</b> Descargar fotografías con la tarjeta de memoria                                                                                                    |
| <b>034</b> Clasificar y etiquetar en la Biblioteca Imágenes                                                                                                    |
| <b>035</b> Buscar fotografías usando filtros82                                                                                                    |
| <b>036</b> El Visualizador de fotos de Windows                                                                                                    |
| <b>037</b> Cambiar el tamaño de visualización                                                                                                    |
| <b>038</b> Copiar imágenes                                                                                                    |
| 1 0                                                                                                    |
| <b>039</b> Imprimir imágenes                                                                                                    |
| <b>039</b> Imprimir imágenes                                                                                                    |
| <b>039</b> Imprimir imágenes90 <b>040</b> Pedir copias fotográficas92 <b>041</b> Enviar imágenes por correo electrónico94                                                                                                    |
| 039 Imprimir imágenes90040 Pedir copias fotográficas92041 Enviar imágenes por correo electrónico94042 Grabar imágenes en un CD o DVD96                                                                                                    |
| 039 Imprimir imágenes90040 Pedir copias fotográficas92041 Enviar imágenes por correo electrónico94042 Grabar imágenes en un CD o DVD96043 Abrir con otros programas desde el Visualizador98                                                                                                    |
| 039 Imprimir imágenes90040 Pedir copias fotográficas92041 Enviar imágenes por correo electrónico94042 Grabar imágenes en un CD o DVD96043 Abrir con otros programas desde el Visualizador98044 Crear un salvapantallas con sus imágenes100                                                                                                    |
| 039Imprimir imágenes90040Pedir copias fotográficas92041Enviar imágenes por correo electrónico94042Grabar imágenes en un CD o DVD96043Abrir con otros programas desde el Visualizador98044Crear un salvapantallas con sus imágenes100045Fotografía digital en Internet102                                                                                                    |
| 039Imprimir imágenes90040Pedir copias fotográficas92041Enviar imágenes por correo electrónico94042Grabar imágenes en un CD o DVD96043Abrir con otros programas desde el Visualizador98044Crear un salvapantallas con sus imágenes100045Fotografía digital en Internet102046La interfaz de Windows DVD Maker104                                                                                                    |
| 039Imprimir imágenes90040Pedir copias fotográficas92041Enviar imágenes por correo electrónico94042Grabar imágenes en un CD o DVD96043Abrir con otros programas desde el Visualizador98044Crear un salvapantallas con sus imágenes100045Fotografía digital en Internet102046La interfaz de Windows DVD Maker104047Cambiar la configuración de Windows DVD Maker106                                                                                     |
| 039Imprimir imágenes90040Pedir copias fotográficas92041Enviar imágenes por correo electrónico94042Grabar imágenes en un CD o DVD96043Abrir con otros programas desde el Visualizador98044Crear un salvapantallas con sus imágenes100045Fotografía digital en Internet102046La interfaz de Windows DVD Maker104047Cambiar la configuración de Windows DVD Maker108048Agregar y organizar elementos en un DVD108                                        |
| 039Imprimir imágenes90040Pedir copias fotográficas92041Enviar imágenes por correo electrónico94042Grabar imágenes en un CD o DVD96043Abrir con otros programas desde el Visualizador98044Crear un salvapantallas con sus imágenes100045Fotografía digital en Internet102046La interfaz de Windows DVD Maker104047Cambiar la configuración de Windows DVD Maker108048Agregar y organizar elementos en un DVD108049Cambiar el texto del menú del DVD110 |

### Aprender Windows 7 Multimedia y Nuevas tecnologías con 100 ejercicios prácticos

# Índice

| 051 | Configurar una presentación en el DVD 114        |
|-----|--------------------------------------------------|
| 052 | Grabar el DVD con Windows DVD Maker 116          |
| 053 | Trabajar con proyectos en Windows DVD Maker 118  |
| 054 | La interfaz de Windows Media Center 120          |
| 055 | Reproducir imágenes y vídeo con Media Center 122 |
| 056 | Personalizar una presentación de imágenes 124    |
| 057 | Escuchar música con Windows Media Center 126     |
| 058 | Crear una lista de canciones128                  |
| 059 | Guardar una lista como lista de reproducción130  |
| 060 | Elegir una visualización para la música          |
| 061 | Aplicar música a una presentación de fotos 134   |
| 062 | Reproducir un CD con Windows Media Center136     |
| 063 | Reproducir un DVD con Windows Media Center       |
| 064 | Copiar música en Windows Media Center140         |
| 065 | Grabar música o imágenes en CD o DVD142          |
| 066 | Sincronizar con un dispositivo portátil 144      |
| 067 | Jugar en Windows Media Center146                 |
| 068 | Mejorar el rendimiento de Media Center148        |
| 069 | Configurar la TV150                              |
| 070 | Ver la televisión en vivo152                     |
| 071 | Buscar programas                                 |
| 072 | Grabar programas de televisión 156               |
| 073 | Ver los programas grabados158                    |
| 074 | Grabar programas de TV en un CD o DVD 160        |
| 075 | Configurar la Guía de canales162                 |

| 076                                                                       | Configurar el control parental en Media Center 1                                                                                                    | .64                                                                              |
|---------------------------------------------------------------------------|----------------------------------------------------------------------------------------------------|----------------------------------------------------------------------------------|
| 077                                                                       | Almacenamiento USB 1                                                                                                    | 66                                                                               |
| 078                                                                       | Pasar del PC a la memoria de bolsillo1                                                                                                    | .68                                                                              |
| 079                                                                       | Instalar software para conectar el móvil al PC 1                                                                                                    | 70                                                                               |
| 080                                                                       | Configurar el software de conexión1                                                                                                    | 72                                                                               |
| 081                                                                       | Sincronizar el móvil y el PC1                                                                                                    | 74                                                                               |
| 082                                                                       | Copias de seguridad del contenido del móvil1                                                                                                    | 76                                                                               |
| 083                                                                       | Transferir datos del PC al teléfono móvil 1                                                                                                    | 78                                                                               |
| 084                                                                       | Sistemas de conexión del PDA1                                                                                                    | 80                                                                               |
| 085                                                                       | Configurar el PDA para la sincronización1                                                                                                    | 82                                                                               |
| 086                                                                       | Cambiar la configuración de la sincronización 1                                                                                                    | .84                                                                              |
| 087                                                                       | Propiedades del PDA 1                                                                                                    | .86                                                                              |
| <b>088</b>                                                                | Los programas instalados en el PDA1                                                                                                    | 88                                                                               |
|                                                                           |                                                                                                    |                                                                                  |
| 089                                                                       | Añadir citas y tareas1                                                                                                    | .90                                                                              |
| 089<br>090                                                                | Añadir citas y tareas                                                                                                    | .90<br>.92                                                                       |
| 089<br>090<br>091                                                         | Añadir citas y tareas                                                                                                    | .90<br>.92<br>.94                                                                |
| 089<br>090<br>091<br>092                                                  | Añadir citas y tareas                                                                                                    | .90<br>.92<br>.94<br>.96                                                         |
| 089<br>090<br>091<br>092<br>093                                           | Añadir citas y tareas                                                                                                    | .90<br>.92<br>.94<br>.96<br>.98                                                  |
| 089<br>090<br>091<br>092<br>093<br>094                                    | Añadir citas y tareas 1   Agregar contactos 1   Sincronizar con Microsoft Outlook 1   Cambiar el fondo del Escritorio del PDA 1   Realizar copias de seguridad del PDA 1   Descargar el paquete Windows Live Essentials 2                                                                                                    | .90<br>.92<br>.94<br>.96<br>.98                                                  |
| 089<br>090<br>091<br>092<br>093<br>094<br>095                             | Añadir citas y tareas 1   Agregar contactos 1   Sincronizar con Microsoft Outlook 1   Cambiar el fondo del Escritorio del PDA 1   Realizar copias de seguridad del PDA 1   Descargar el paquete Windows Live Essentials 2   Comunicarse con Windows Live Messenger 2                                                                                                    | .90<br>.92<br>.94<br>.96<br>.98<br>200<br>202                                    |
| 089<br>090<br>091<br>092<br>093<br>094<br>095<br>096                      | Añadir citas y tareas 1   Agregar contactos 1   Sincronizar con Microsoft Outlook 1   Cambiar el fondo del Escritorio del PDA 1   Realizar copias de seguridad del PDA 1   Descargar el paquete Windows Live Essentials 2   Comunicarse con Windows Live Messenger 2   Gestionar el correo con Windows Live Mail 2                                                                                                    | .90<br>.92<br>.94<br>.96<br>.98<br>200<br>202<br>204                             |
| 089<br>090<br>091<br>092<br>093<br>094<br>095<br>096<br>097               | Añadir citas y tareas 1   Agregar contactos 1   Sincronizar con Microsoft Outlook 1   Cambiar el fondo del Escritorio del PDA 1   Realizar copias de seguridad del PDA 1   Descargar el paquete Windows Live Essentials 2   Comunicarse con Windows Live Messenger 2   Gestionar el correo con Windows Live Mail 2   Expresarse en un blog con Writer 2                                                                                 | .90<br>.92<br>.94<br>.96<br>.98<br>200<br>202<br>204<br>204                      |
| 089<br>090<br>091<br>092<br>093<br>094<br>095<br>096<br>097<br>098        | Añadir citas y tareas 1   Agregar contactos 1   Sincronizar con Microsoft Outlook 1   Cambiar el fondo del Escritorio del PDA 1   Realizar copias de seguridad del PDA 1   Descargar el paquete Windows Live Essentials 2   Comunicarse con Windows Live Messenger 2   Gestionar el correo con Windows Live Mail 2   Expresarse en un blog con Writer 2   La Galería fotográfica de Windows Live 2                                      | .90<br>.92<br>.94<br>.96<br>.98<br>200<br>202<br>204<br>206<br>208               |
| 089<br>090<br>091<br>092<br>093<br>094<br>095<br>096<br>097<br>098<br>099 | Añadir citas y tareas 1   Agregar contactos 1   Sincronizar con Microsoft Outlook 1   Cambiar el fondo del Escritorio del PDA 1   Realizar copias de seguridad del PDA 1   Descargar el paquete Windows Live Essentials 2   Comunicarse con Windows Live Messenger 2   Gestionar el correo con Windows Live Mail 2   Expresarse en un blog con Writer 2   La Galería fotográfica de Windows Live 2   Usar Movie Maker de Windows Live 2 | .90<br>.92<br>.94<br>.96<br>.98<br>200<br>202<br>204<br>206<br>208<br>208<br>210 |

En Windows 7, a diferencia de versiones anteriores del sistema operativo, se puede conectar, administrar y usar cualquier dispositivo disponible desde una única ventana, denominada **Dispositivos e impresoras**, a la que se accede directamente desde el renovado menú Inicio.

Dispositivos e impresoras

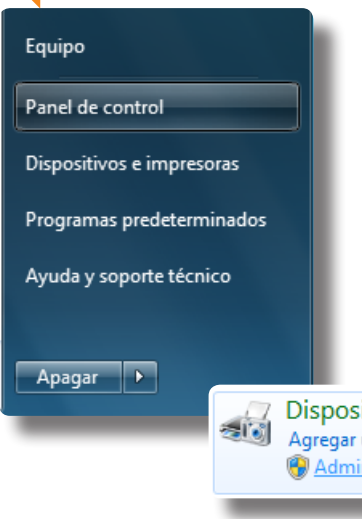

# Administrar dispositivos de audio

LA ADMINISTRACIÓN, CONFIGURACIÓN y actualización de los diferentes dispositivos del equipo se lleva a cabo desde el cuadro Administrador de dispositivos. Este cuadro proporciona información acerca de cómo está instalado y configurado el hardware del equipo y cómo interactúa con los programas y desde él es posible actualizar los controladores de dispositivos de dicho hardware, modificar configuraciones y solucionar problemas.

- 1. En este sencillo ejercicio le mostraremos el modo de acceder al Administrador de dispositivos para comprobar cuál es la tarjeta de sonido instalada en su equipo y cómo puede actualizar su software. Haga clic en el botón **Iniciar** de la **Barra de tareas** y pulse sobre el comando **Panel de control** del menú **Inicio**.
- 2. La mayoría de opciones de configuración del hardware conectado al equipo se llevan a cabo desde la categoría **Hardware y sonido**. Haga clic sobre ese vínculo.
- 3. Desde esta categoría, como ve, puede agregar nuevos dispositivos e impresoras, configurar la reproducción automática y las opciones de sonido, modificar las opciones de energía del equipo y cambiar la configuración de la pantalla. Pulse en el vínculo Administrador de dispositivos.
- 4. El cuadro Administrador de dispositivos 🏴 ofrece una vista gráfica de todo el hardware instalado en el equipo y, entre otras opciones, permite instalar y actualizar los controladores

Nuria-PC 🖳 Adaptadores de pantalla 🗊 Adaptadores de red 📾 Controladoras ATA/ATAPI IDE Controladoras de bus serie universal Dispositivos e impresoras 4 Controladoras de sonido, vídeo y juegos 💵 Dispositivos del sistema Agregar un dispositivo Agregar una impresora Mouse Dispositivos portátiles 🚱 Administrador de dispositivos 💵 Equipo Monitores También es posible acceder al Administrador de dispositivos n Mouse y otros dispositivos señaladores pulsando en el botón Propiedades del sistema de la ventana Procesadores Equipo y en el vínculo Administrador de dispositivos del panel Teclados de la izquierda de la ventana de información básica del equipo.

para ese hardware. Haga clic en el botón de punta de flecha situado a la izquierda del elemento **Dispositivos del sistema** para desplegar la lista y comprobar que el primero de ellos es el **Altavoz del sistema**.

- 5. Oculte la lista de dispositivos del sistema pulsando de nuevo en el botón de punta de flecha que precede a esta categoría y despliegue ahora la lista de dispositivos incluida en la categoría **Controladores de sonido, vídeo y juegos**.
- 6. Haga clic sobre el dispositivo de sonido que tenga instalado en su equipo para seleccionarlo.
- 7. Los iconos de la Barra de herramientas del administrador de dispositivos permiten acceder a las propiedades del dispositivo seleccionado, deshabilitarlo, desinstalarlo y actualizar el software del controlador. Para comprobar si su dispositivo de audio funciona bien, acceda a su cuadro de propiedades pulsando el cuarto icono de la **Barra de herramientas.**
- 8. Si todo está correcto, en el apartado **Estado del dispositivo** del cuadro de propiedades debería mostrarse el texto **Este dispositivo funciona correctamente**. Pulse el botón **Aceptar**.
- 9. Vamos a asegurarnos por último de que el software instalado para este dispositivo es el más actual. Haga clic con el botón derecho del ratón sobre el dispositivo de audio seleccionado y elija la opción Actualizar software de controlador.
- 10. Podemos optar por buscar el software automáticamente en Internet y en el equipo o bien manualmente en una ubicación del equipo. Pulse sobre la opción **Buscar automáticamente software de controlador actualizado.**
- 11. Una vez el sistema haya localizado e instalado el mejor software para su dispositivo, salga del cuadro de actualización pulsando el botón **Cerrar** y cierre también el **Administrador de dispositivos** y el **Panel de control** pulsando los botones de aspa **2** de sus **Barras de título**.

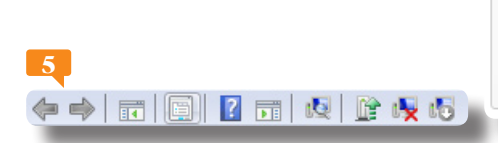

Todas las opciones de configuración de los dispositivos también están disponibles en el menú **Acción** y en su menú contextual.

Buscar automáticamente software de controlador actualizado Windows buscará en el equipo y en Internet el software de controlador más reciente para el dispositivo, a menos que haya deshabilitado esta característica en

la configuración de instalación del dispositivo.

# 001

### **IMPORTANTE**

En caso de que, al añadir hardware a su equipo, el sistema no lo detecte automáticamente, puede utilizar la función **Buscar cambios de hardware** del Administrador de dispositivos.

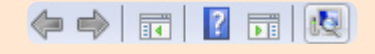

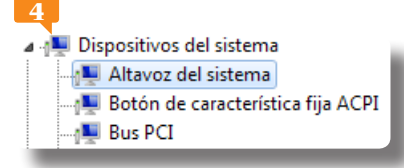

El menú **Ver** del Administrador de dispositivos permite organizar los dispositivos y los recursos por tipo o por conexión.

Puede **probar los altavoces** por separado pulsando sobre cada uno de ellos en el dibujo del cuadro de instalación.

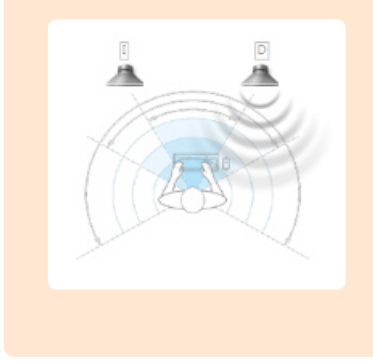

# Establecer las propiedades de los altavoces

ES POSIBLE ACCEDER A LAS PROPIEDADES de los altavoces conectados a su equipo desde el Panel de control (categoría Hardware y sonido, opción Sonido) o bien desde el icono de altavoces que se ubica por defecto en el Área de notificación de la Barra de tareas de Windows 7. Desde el cuadro de propiedades, podrá modificar el icono correspondiente a los altavoces, obtener información acerca del controlador y del conector del dispositivo, etc.

- 1. Con los altavoces encendidos, haga clic en el botón Iniciar de la Barra de tareas y pulse el comando Panel de control. 🟴
- 2. Pulse sobre el vínculo **Hardware y sonido** y, en la siguiente pantalla, haga clic en el vínculo **Sonido**.
- 3. Se abre el cuadro **Sonido**, desde el que es posible modificar la configuración de los altavoces, de los auriculares y de cualquier otro dispositivo de reproducción. Observe que, si no tiene conectados auriculares, aparece un signo de verificación junto al dispositivo **Altavoces**, para indicar que se trata del predeterminado. Selecciónelo y pulse el botón **Configurar**.
- 4. El asistente **Instalación de altavoces** permite seleccionar la configuración que más se ajuste a la de su equipo. Elija uno de los canales de audio disponibles y pulse el botón **Probar**.

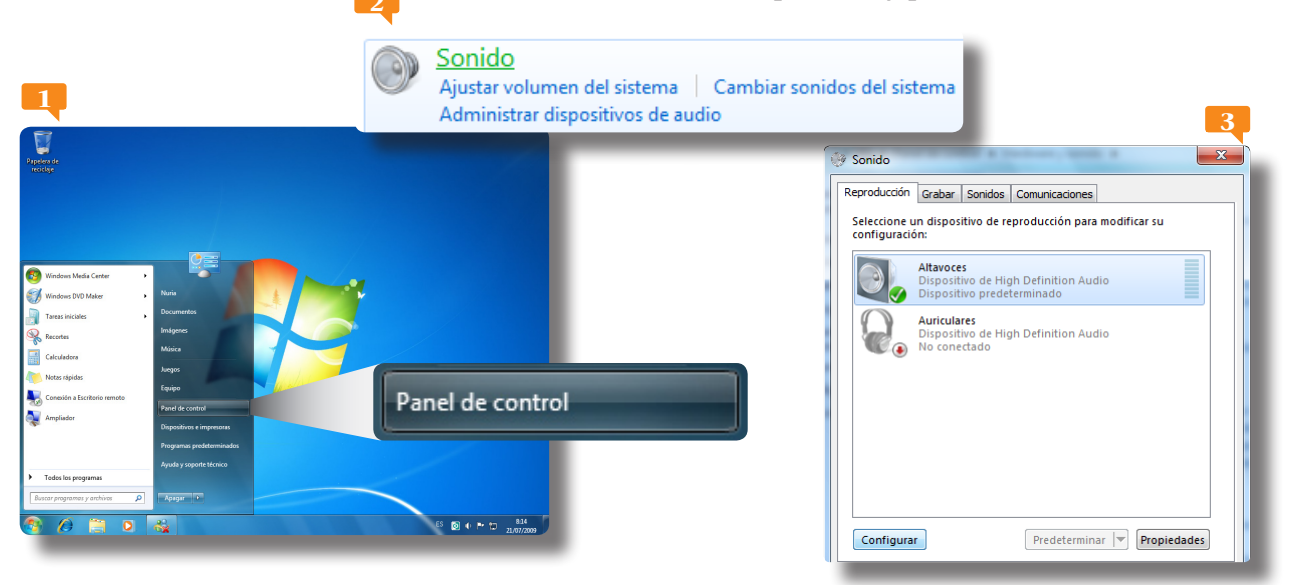

- 5. Una vez haya dado con el canal adecuado, pulse el botón Siguiente. 🟴
- La siguiente pantalla del asistente permite activar los altavoces de espectro completo, que ofrecen un mejor efecto de sonido. Active la opción Frontal izquierdo y derecho <sup>™</sup> y pruebe cada uno de los altavoces pulsando sobre ellos en el dibujo.
- 7. Si el resultado de la prueba le convence, pulse el botón **Siguiente** y aplique los cambios pulsando el botón **Finalizar**.
- 8. Una vez configurados los altavoces, veremos cuáles son sus principales características. Pulse el botón **Propiedades**.
- 9. Desde el cuadro **Propiedades de Altavoces** es posible cambiar el icono de estos dispositivos, obtener información acerca de su controlador y de su conector, modificar su volumen y su balance, añadirles mejoras y aplicarles uno de los formatos predeterminados de velocidad y profundidad en bits. Pulse el botón **Propiedades** del apartado **Información de controladora**.
- 10. Accedemos de este modo al cuadro de propiedades del dispositivo de audio con el que hemos practicado en el ejercicio anterior. Recuerde que desde este cuadro puede obtener detalles del controlador y actualizarlo. Pulse el botón **Aceptar** para salir de este cuadro y repita la operación con el cuadro **Sonido**.
- 11. Por último, cierre también la ventana de **Hardware y sonido** del **Panel de control** pulsando el botón de aspa de su **Barra de título**.

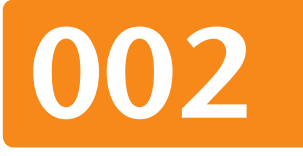

Altavoces de espectro completo: Frontal izquierdo y derecho Altavoces surround

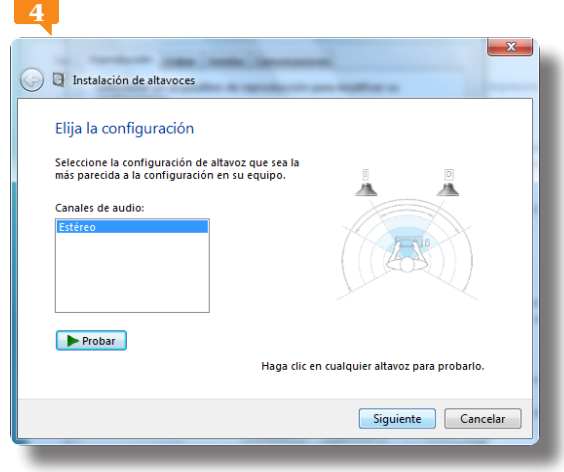

Puede probar los altavoces sin necesidad de acceder a su cuadro de configuración usando la opción **Probar** de su menú contextual en el cuadro Sonido.

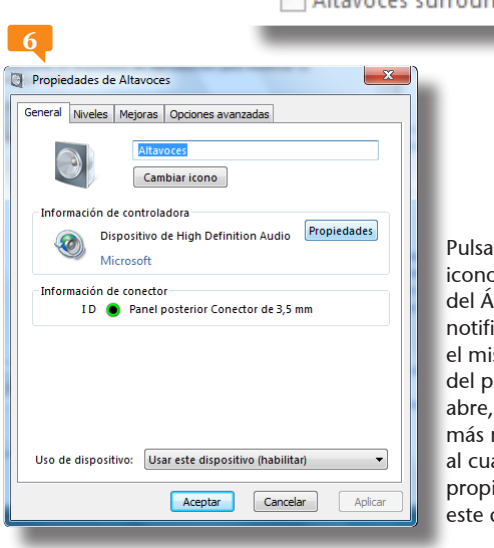

Pulsando en el icono **Altavoces** del Área de notificación y en el mismo icono del panel que se abre, accederá más rápidamente al cuadro de propiedades de este dispositivo.

La **etiqueta informativa** que aparece al situar el puntero del ratón sobre el icono del altavoz nos permite consultar el nivel de volumen establecido en el equipo.

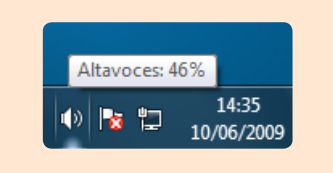

| 1            | l -                                |
|--------------|------------------------------------|
|              | Barras de herramientas             |
|              | Ventanas en cascada                |
|              | Mostrar ventanas apiladas          |
|              | Mostrar ventanas en paralelo       |
|              | Mostrar el escritorio              |
|              | Iniciar el Administrador de tareas |
| $\checkmark$ | Bloquear la barra de tareas        |
|              | Propiedades                        |

Según el funcionamiento del sonido en el equipo, el **icono de sonido** mostrará un aspecto u otro. Si funciona con normalidad, el altavoz muestra unas ondas verdes, mientras que si el sonido se configura en silencio, dicho icono mostrará un signo de prohibición.

# Controlar el volumen en el equipo

EL SONIDO ES UNA PARTE IMPORTANTE para que la interacción entre el usuario y las múltiples opciones multimedia de que dispone Windows 7 resulte del todo satisfactoria. Gracias a las opciones de configuración incluidas en el sistema, es posible controlar el sonido y el volumen del equipo, que dependen de la tarjeta instalada en el equipo.

- 1. Al instalar Windows 7, el sistema ubica el icono de sonido, representado por un altavoz, en el Área de notificación. Para empezar, queremos mostrarle cómo ocultar y volver a mostrar ese icono. Haga clic con el botón derecho del ratón en una zona libre de la **Barra de tareas** y elija la opción **Propiedades**.
- 2. Pulse el botón Personalizar Padel apartado Área de notificación del cuadro Propiedades de la barra de tareas y del menú Inicio.
- 3. En este nuevo cuadro puede elegir qué iconos deben mostrarse en el Área de notificación. Haga clic en el botón correspondiente al comportamiento del elemento **Volumen** y elija la opción **Ocultar iconos y notificaciones**.
- 4. Efectivamente, el icono de sonido ha desaparecido del Área de notificación. Pero nos interesa visualizarlo para describir otras opciones. Active de nuevo el comportamiento Mostrar iconos y notificaciones para el elemento Volumen, pulse el botón Aceptar y acepte también el cuadro de propiedades de la barra de tareas y del menú Inicio.

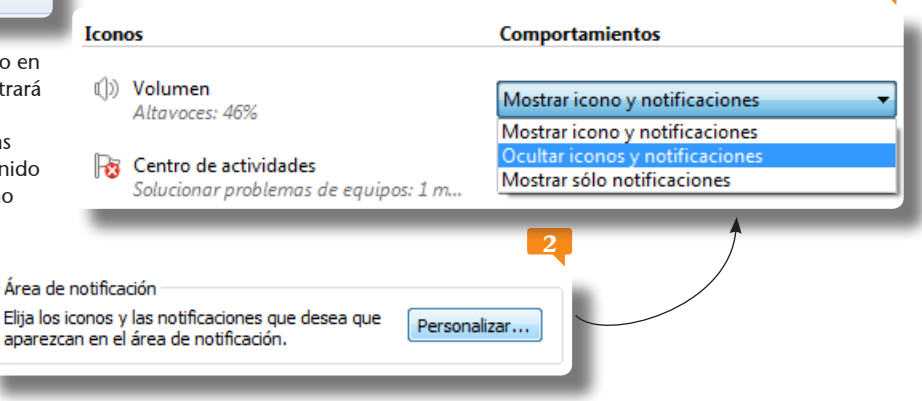

- 5. Pulse el icono del altavoz del Área de notificación. 🟴
- 6. Se muestra el control de volumen del equipo. Puede utilizar la técnica de arrastre con el botón deslizante o bien pulsar sobre un punto de la barra de control. Haga clic por debajo de la marca que limita la mitad de la barra de control del sonido.
- 7. El pequeño botón que muestra un altavoz situado debajo de la barra de control del volumen permite poner en silencio el equipo. Haga clic sobre ese botón, **Silenciar altavoces**.
- 8. Compruebe que el icono del Área de notificación muestra un signo de prohibición, lo que indica que no hay sonido. Pulse ahora sobre el vínculo **Mezclador**.
- 9. La sección Dispositivo del cuadro Mezclador de volumen regula el volumen de los altavoces, mientras que la sección Aplicaciones ajusta el volumen de los sonidos predeterminados de Windows. Pulse el botón Silencio correspondiente al Dispositivo <sup>[2]</sup> y cierre este cuadro pulsando en su botón de aspa.
- 10. El menú contextual del icono del altavoz permite acceder a las propiedades de los dispositivos de reproducción y de grabación y al cuadro de sonidos de Windows, así como abrir el Mezclador de volumen. Pulse con el botón derecho del ratón sobre ese icono y elija **Dispositivos de reproducción**.
- 11. Ya conocemos el cuadro **Sonido**. Seleccione el dispositivo **Altavoces**, pulse el botón **Propiedades** y acceda a la ficha **Niveles**.
- 12. Pulse el botón que muestra un altavoz situado a la derecha del campo que indica el valor del volumen actual. 🟸
- 13. Cierre los dos cuadros abiertos pulsando los botones Aceptar.
- 14. Pulse en el icono del altavoz en el **Área de notificación**, haga clic en el botón del altavoz con el signo de prohibición y, por último, oculte el control de sonido pulsando la tecla **Escape**.

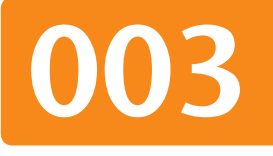

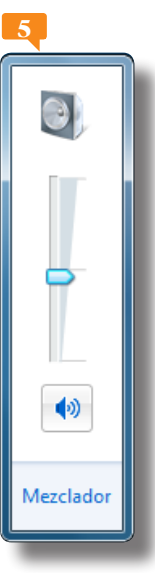

El elemento de volumen en Windows 7 ofrece el vínculo **Mezclador**, incluido en el controlador emergente que aparece al pulsar sobre su icono; dicho vínculo abre el nuevo cuadro **Mezclador del volumen** del equipo.

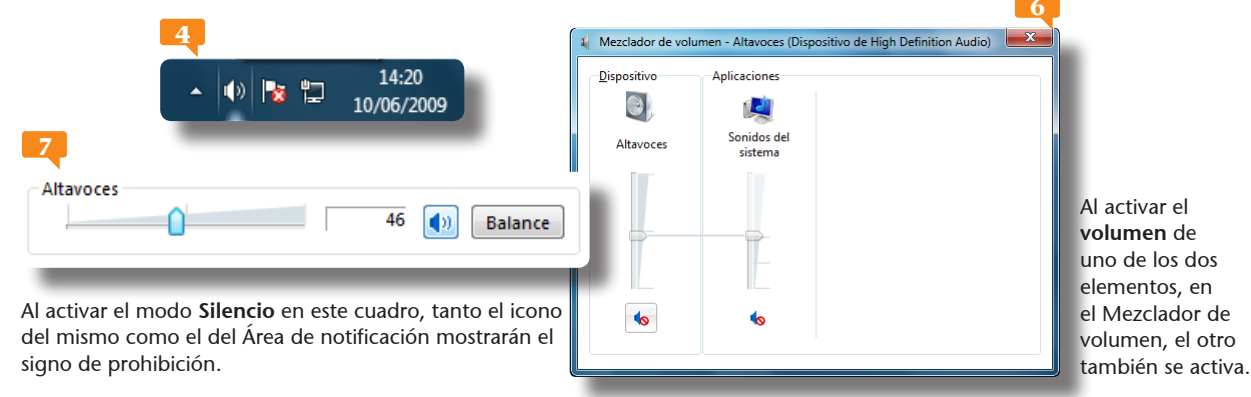

Puede almacenar una combinación de sonidos personalizada usando el botón Guardar como de la ventana Sonidos. Una vez guardada, esa configuración aparecerá en la lista **Combinación de sonidos**.

Combinación de sonidos:

Predeterminado de Windows

•

# Asignar sonidos a eventos de Windows

ADEMÁS DE LA CONFIGURACIÓN DEL SONIDO para todos los dispositivos conectados al equipo, el usuario también puede asociar determinados sonidos a acciones de Windows, como, por ejemplo, la aparición de mensajes y errores o la recepción de e-mails. La asignación de sonidos se lleva a cabo desde la ficha Sonidos del cuadro Sonido, donde es preciso seleccionar la acción que se desea configurar en la lista Eventos de programa y elegir un nuevo sonido en la lista Sonidos.

- En esta lección aprenderá a asociar sonidos a ciertas acciones de Windows. Para ello, debemos dirigirnos al cuadro de propiedades del sonido, al cual, como ya sabe, se accede desde el Panel de control, categoría Hardware y sonido, o desde el menú contextual del icono de sonido del Área de notificación. Pulse con el botón derecho del ratón sobre ese icono y, del menú contextual que se despliega, elija la opción Sonidos. P
- 2. Se abre el cuadro **Sonido** P, mostrando el contenido de la ficha **Sonidos**. Tal y como se indica en la descripción de la parte superior de esta ficha, una combinación de sonidos es un conjunto de sonidos aplicados a eventos tanto en Windows como en otro programas. Estas combinaciones pueden ser modificadas a su gusto. Los eventos que tienen algún sonido asociado muestran un pequeño icono de altavoz, mientras que los que

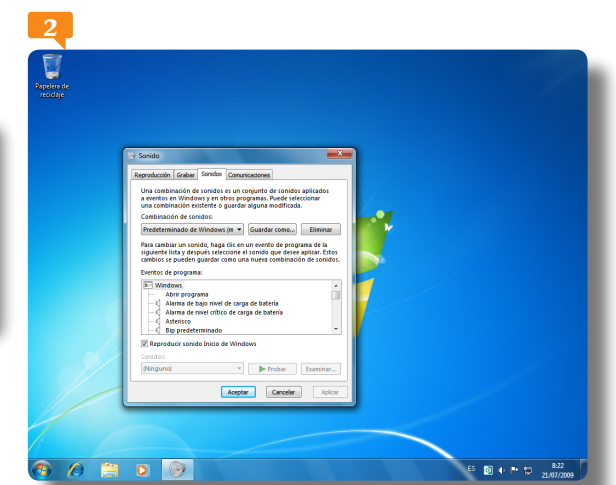

Resulta interesante saber que es posible insertar **sonidos propios** procedentes de archivos o grabaciones.

Dispositivos de reproducción Dispositivos de grabación Sonidos Opciones de control de volumen La ficha Sonidos, desde la que se controlan

Abrir mezclador de volumen

La ficha **Sonidos**, desde la que se controlan los sonidos reproducidos por el sistema al ejecutar diferentes acciones, forma parte del cuadro Sonido. no disponen de ningún sonido no muestran ninguna señal. En el apartado **Eventos de programa**, pulse en la parte inferior de la barra de desplazamiento hasta localizar el evento **Menú emergente** y selecciónelo.

- 3. Esta acción no tiene ningún sonido asociado. Al seleccionar un evento, se activa el campo **Sonidos**, en la parte inferior del cuadro. Haga clic en la punta de flecha para desplegar la lista de sonidos disponibles y, de la lista de sonidos disponibles, elija, por ejemplo, el sonido **Campanada de Windows.**
- 4. Haga clic sobre el botón **Probar** y escuche el sonido que hemos asociado al evento.
- 5. Ahora cambiaremos un sonido asociado a un evento. En este caso, le asignaremos un archivo de sonido propio, Salto.wav, que puede encontrar en la zona de descargas de nuestra página y guardar en la carpeta Música de su equipo. (Puede usar cualquier otro archivo de sonido si lo desea). En el apartado Eventos de programa, pulse en la parte inferior de la barra de desplazamiento hasta localizar el llamado Notificación de correo nuevo, selecciónelo y pulse el botón Examinar.
- 6. Se abre el cuadro Buscar nuevo sonido de Notificación de correo nuevo, mostrando el contenido de la carpeta Media de Windows. En el panel Bibliotecas, pulse sobre el vínculo Música <sup>™</sup> para acceder al contenido de esta carpeta.
- 7. Haga clic sobre el archivo **Sonido.wav** para seleccionarlo y pulse el botón **Abrir**.
- 8. Sólo nos falta probar el nuevo sonido antes de asignarlo definitivamente. Pulse el botón **Probar** para escuchar el nuevo sonido.
- 9. Para terminar, pulse los botones **Aplicar** y **Aceptar** para que los cambios surtan efecto en el sistema y cerrar la ventana de sonidos.

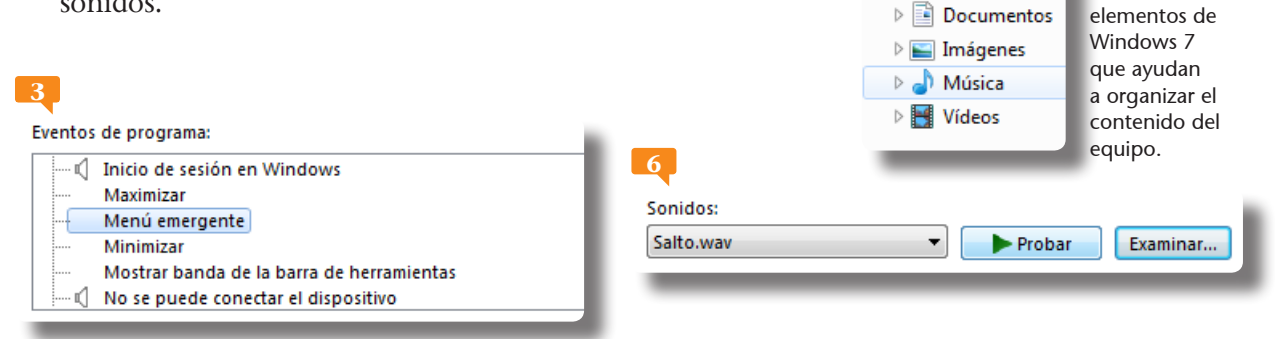

# 004

### **IMPORTANTE**

El icono de **altavoz amarillo** situado junto a un evento indica que el sonido ha sido asociado por el usuario, es decir, no es el predeterminado.

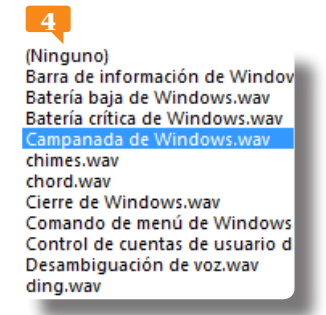

Los sonidos predeterminados que ofrece Windows 7 tienen el **formato .wav**.

Bibliotecas

Las Bibliotecas

son nuevos

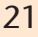

En Windows 7, el nuevo elemento Bibliotecas permite una mejor organización y localización de archivos. El sistema, por defecto, añade las bibliotecas típicas que conocemos (Documentos, Música, Imágenes...), pero permite la creación de otras bibliotecas para otro tipo de contenido. Es posible colocar en estas bibliotecas accesos a carpetas con el contenido adecuado, sin importar el lugar en el que se encuentren en los discos, particiones o unidades de red.

| C.C. Statement                                                                                                    |                                                                                                    | A Rechtlings                                  |  |
|----------------------------------------------------------------------------------------------------|----------------------------------------------------------------------------------------------------|-----------------------------------------------|--|
| Appins 1 Marco                                                                                                    | altines                                                                                                    |                                               |  |
| International Statements<br>International Statements<br>International Stat | Ar an and a second second seco | Conservation control failed one conservations |  |

# Utilizar la Grabadora de sonidos

LA GRABADORA DE SONIDOS es una de las aplicaciones que ha sobrevivido a lo largo de las últimas versiones de Windows. Permite grabar sonidos y guardarlos como archivos multimedia. Los sonidos pueden proceder tanto de un micrófono conectado al equipo como de otros dispositivos de audio; todo dependerá de los orígenes de entrada disponibles en la tarjeta de sonido instalada en el equipo. El formato con que se guardan los sonidos grabados es WMA, correspondiente a los archivos de audio de Windows Media, por lo que la grabación podrá ser reproducida en cualquier programa de reproducción multimedia que admita este formato.

- 1. Pulse el botón **Iniciar** y haga clic sobre el directorio **Todos los programas**.
- 2. Haga clic sobre la carpeta Accesorios y elija la aplicación Grabadora de sonidos. 🟴
- 3. Ésta es la sencilla aplicación que ofrece Windows 7 para grabar sonidos. La interfaz de la Grabadora de sonidos muestra sólo un botón, además del de la ayuda, que permite iniciar, reanudar y detener la grabación. P Es preciso que tenga unos altavoces conectados al equipo y un micrófono, si es que desea grabar voz. De no ser así, debe saber que también puede utilizar la Grabadora de sonidos con otros dispositivos conectados al equipo. Haga clic sobre el botón Iniciar grabación.

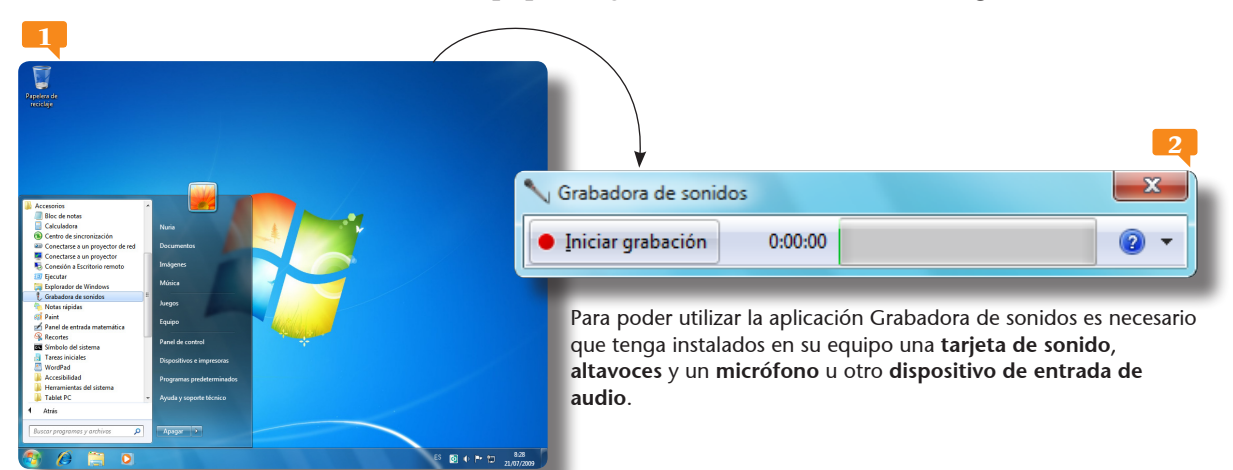